# ขั้นตอนการปฏิบัติงาน การขออนุมัติปิดโครงการในแผนปฏิบัติการประจำปี คณะวิทยาศาสตร์การแพทย์

\_\_\_\_\_

### <u>ผู้รับผิดชอบ</u>

นางหนึ่งฤทัย เทพสิงห์ ตำแหน่ง นักวิเคราะห์นโยบายและแผนชำนาญการ

#### <u>หน้าที่ความรับผิดชอบ</u>

มีหน้าที่ให้บริการ และให้คำปรึกษาแก่บุคลากรภายในคณะวิทยาศาสตร์การแพทย์ เกี่ยวกับ การขออนุมัติเปิดโครงการในแผนฏิบัติการ และติดตามการดำเนินงานในโครงการให้เป็นไปตาม ระยะเวลาที่โครงการกำหนดและปฏิบัติงานสนับสนุนกิจกรรมตามที่ได้รับมอบหมาย ให้บริการตาม ขั้นตอนและแนวปฏิบัติของคณะวิทยาศาสตร์การแพทย์

#### <u>กฎหมายที่เกี่ยวข้อง</u>

ไม่มีกฎหมายที่เกี่ยวข้อง

## ช่องทางการให้บริการ

งานแผนงาน คณะวิทยาศาสตร์การแพทย์ ห้องสำนักงานธุรการ ชั้น 1 (CE01110)

เบอร์โทรติดต่อ 054-566-666 ต่อ 3812

#### <u>E-service</u>

- ระบบ E-Budget <u>https://budget.up.ac.th/LogIn.aspx?ReturnUrl=%2fPages%2fHome.aspx</u>
- ระบบ UP-DMS <u>https://dms.up.ac.th/dms\_main/data/login.aspx</u>

#### <u> ค่าธรรมเนียม</u>

- ไม่มีค่าธรรมเนียม

หน้า 1

## ขออนุมัติปิดโครงการ

|       |                                                      |                                                                                                    |           |                                       | เอกสารที่เกี่ยวข้อง                                                                                                    | ช่องทางการให้บริการ                                                           |                       | กฎหมาย        |
|-------|------------------------------------------------------|----------------------------------------------------------------------------------------------------|-----------|---------------------------------------|----------------------------------------------------------------------------------------------------|-------------------------------------------------------------------------------|-----------------------|---------------|
| ลำดับ | Time Line เอกสาร                                     | รายละเอียด                                                                                                    | ระยะเวลา  | ผู้จัดทำ                              |                                                                                                    |                                                                               | ค่าธรรมเนียม          | ที่เกี่ยวข้อง |
| 1     | เริ่มต้น<br>ถูกต้อง                                  | หัวหน้าโครงการจัดทำบันทึกข้อความขออนุมัติปิดโครงการ<br>ในระบบ Budget โดยมีเอกสารแนบดังนี้<br>1.บันทึกข้อความขออนุมัติปิดโครงการ โดยกรอก<br>รายละเอียดสรุปโครงการในระบบ Budget ปริ้นเอกสารเพื่อ<br>เสนอคณบดี<br>2.เอกสารเล่มสรุปโครงการ โดยกรอกสรุปโครงการในระบบ<br>Budget พร้อมพิมพ์เอกสารแนบเพื่อเสนอปิดโครงการ<br>พร้อมแนบเอกสารในภาคผนวก รูปภาพ แบบประเมิน<br>โครงการ ผลสรุปโครงการตามตัวชี้วัดในแผนยุทธศาสตร์ |           | หัวหน้าโครงการ<br>ผู้รับผิดชอบโครงการ | <ol> <li>โดยกรอกรายละเอียดสรุป<br/>โครงการในระบบ Budget (พิมพ์<br/>เอกสารเพื่อเสนอเซ็น)</li> <li>เอกสารเล่มสรุปโครงการ โดย<br/>กรอกสรุปโครงการในระบบ<br/>Budget พร้อมพิมพ์เอกสารแนบ</li> </ol> | E-service<br>ຈະນນ<br>Budget                                                   |                       |               |
| 2     | รับเอกสารบันทึกข้อความ                               | รับเอกสารบันทึกข้อความขออนุมัติปิดโครงการพร้อม<br>ตรวจสอบรายละเอียดเนื้อหาของบันทึกข้อความ                                                                                                    | 5 นาที    | เจ้าหน้าที่บริหารงาน<br>ทั่วไป        | 1.เอกสารขออนุมัติปิดโครงการปริ้น<br>จากระบบ Budget<br>2.เอกสารเล่มสรุปโครงการ ปริ้น<br>จากระบบ Budget                                                                                          | - ส่งเอกสารด้วยตัวเอง<br>-ส่งเอกสารผ่านระบบ<br>UP-DMS                         | ไม่มี<br>ค่าธรรมเนียม | ไม่มี         |
| 3     | ตรวจสอบรายละเอียดข้อมูล                              | ตรวจสอบความถูกต้องครบถ้วนของเนื้อหาภายในเล่มสรุป<br>โครงการให้เป็นไปตามตัวชี้วัดของโครงการ และเป้าหมาย<br>ตามแผนยุทธศาสตร์ของคณะวิทยาศาสตร์การแพทย์                                                                                                    | 5-10 นาที | นักวิเคราะห์นโยบาย<br>และแผน          | 1.เอกสารขออนุมัติปิดโครงการปริ้น<br>จากระบบ Budget<br>2.เอกสารเล่มสรุปโครงการ ปริ้น<br>จากระบบ Budget                                                                                          | - ส่งเอกสารด้วยตัวเอง<br>-ส่งเอกสารผ่านระบบ<br>UP-DMS                         | ไม่มี<br>ค่าธรรมเนียม | ไม่มี         |
| 4     | ถูกต้อง<br>เสนอหัวหน้า<br>สำนักงาน                   | เสนอหัวหน้าสำนักงานพิจารณาและตรวจสอบความ<br>ถูกต้องของเอกสาร                                                                                                    | 5-10 นาที | ห้วหน้าสำนักงาน                       | 1.เอกสารขออนุมัติปิดโครงการปริ้น<br>จากระบบ Budget<br>2.เอกสารเล่มสรุปโครงการ ปริ้น<br>จากระบบ Budget                                                                                          | - ส่งเอกสารด้วยตัวเอง<br>-ส่งเอกสารผ่านระบบ<br>UP-DMS                         |                       |               |
| 5     | ถูกต้อง<br>เสนอรองคณบดีพิจารณา ไม่ถูกต้อง<br>เห็นชอบ | พิจารณาเห็นชอบการขอปิดโครงการและ รายงานผลการ<br>ดำเนินงานของโครงการให้เป็นไปตามตัวชี้วัดของโครงการ<br>และเป้าหมายตามแผนยุทธศาสตร์ของคณะวิทยาศาสตร์<br>การแพทย์                                                                                                    | 5-10 นาที | รองคณบดี<br>ฝ่ายบริหาร                | 1.เอกสารขออนุมัติปิดโครงการปริ้น<br>จากระบบ Budget<br>2.เอกสารเล่มสรุปโครงการ ปริ้น<br>จากระบบ Budget                                                                                          | - ส่งเอกสารด้วยตัวเอง<br>-ส่งเอกสารผ่านระบบ<br>UP-DMS                         | ไม่มี<br>ค่าธรรมเนียม | ไม่มี         |
| 6     | ถูกต้อง<br>พิจารณา<br>อนมัติ                         | พิจารณาอนุมัติเอกสาร                                                                                                    | 5-10 นาที | คณบดี                                 | 1.เอกสารขออนุมัติปิดโครงการปริ้น<br>จากระบบ Budget<br>2.เอกสารเล่มสรุปโครงการ ปริ้น<br>จากระบบ Budget                                                                                          | - ส่งเอกสารด้วยตัวเอง<br>- ส่งเอกสารผ่านระบบ<br>UP-DMS                        | ไม่มี<br>ค่าธรรมเนียม | ไม่มี         |
| 7     | อนุมต<br>สิ้นสุด                                     | จัดส่งเอกสารและแจ้งให้ต้นเรื่องรับทราบ<br>ขั้นตอนการขออนุมัติปิดโครงการ<br>ในระบบ Budget<br>หน้าที่ 2                                                                                                    | 5-10 นาที | เจ้าหน้าที่บริหารงาน<br>ทั่วไป        | 1.เอกสารขออนุมัติปิดโครงการปริ้น<br>จากระบบ Budget<br>2.เอกสารเล่มสรุปโครงการ ปริ้น<br>จากระบบ Budget                                                                                          | - ธุรการส่งเอกสารให้<br>หัวหน้าโครงการ<br>-งานธุรการส่งเอกสารผ่าน<br>ระบบ DMS | ไม่มี<br>ค่าธรรมเนียม | ไม่มี         |

## ขั้นตอนการจัดทำบันทึกข้อความ

## ขออนุมัติปิดโครงการในระบบ Budget

1. เข้าระบบ Budget (<u>https://budget.up.ac.th</u>) คลิ๊ก "<mark>ทั่วไป</mark>"

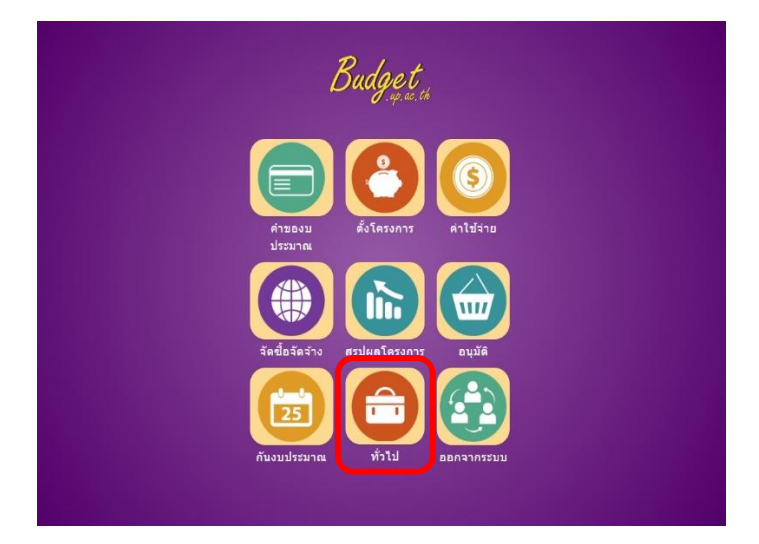

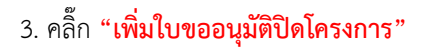

| ใบขออ     | นุมัติปิ <mark>ดโครงก</mark> | าร สถานะ            | ทั้งหมด 🗸 เลขที  |      | ชื่อโครงการ |            | LV     | พื่มรายการ |
|-----------|------------------------------|---------------------|------------------|------|-------------|------------|--------|------------|
|           | มุ่มมอง                      | 🔿 แผนงาน 💿 หน่วยงาน | มหาวิทยาลัยพะเยา | •    | งบประมาณ    | ปึงบประมาณ | 2567 🗸 | ค้นหา      |
| ที        | วันที                        | เลขที               | โคร              | งการ |             | ยอดเงิน    | สถาน   | ะ พิมพ์    |
| (พื่มใบขอ | ออนุมัติปิตโครงการ           | )                   |                  |      |             |            |        | กลับ       |

## 2. คลิ๊ก "ใบขออนุมัติปิดโครงการ"

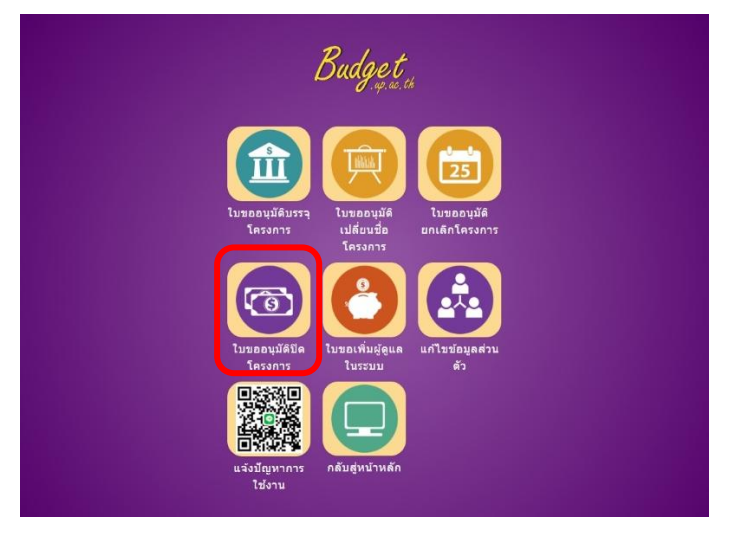

## เลือกโครงการที่ต้องการขออนุมัติปิดโครงการ <u>คลิ๊ก</u> โครงการของท่าน

| รายการโครงการ |           | หน่วยงาน   คณะวิทยาศาสตร์การแห                                                      | งทย์                | *                   | <u>ป</u> ึงบประมา | าณ 2567     |
|---------------|-----------|-------------------------------------------------------------------------------------|---------------------|---------------------|-------------------|-------------|
| ที            | รหัส      | รายการ                                                                              | งปม.จัดสรร<br>ดันปี | งปม.หลังโอน/<br>ปป. | งปม.ที่ใช้ไป      | งปม.คงเหลือ |
| 1             | 674101380 | โครงการประเมินดุณภาพการศึกษาเพื่อความเป็นเลิศ EdPex                                 | 40,000.00           | 40,000.00           | 36,969.99         | 3,030.01    |
| 2             | 674101382 | โครงการพัฒนาการบริหารองค์กร และเสริมสร้างความสัมพันธ์บุตลากร คณะวิทยาศาสตร์การแพทย์ | 120,000.00          | 120,000.00          | 75,000.00         | 45,000.00   |
| 3             | 674101386 | โครงการแลกเปลี่ยนเรียนรู้ (KM) การบริหารงานพัสดุ                                    | 5,000.00            | 5,000.00            | 0.00              | 5,000.00    |
| 4             | 674101381 | โครงการปรับปรุงแผนยุทธศาสตร์ ประจำปี 2567                                           | 300,000.00          | 300,000.00          | 0.00              | 300,000.00  |
| 5             | 674101383 | โครงการพัฒนาศักยภาพสายสนับสนุน                                                      | 45,000.00           | 45,000.00           | 0.00              | 45,000.00   |
| 6             | 674101384 | โครงการส่งเสริมสุขภาพ และสานสัมพันธ์บุคลากร คณะวิทยาศาสตร์การแพทย์                  | 40,000.00           | 40,000.00           | 10,000.00         | 30,000.00   |
| 7             | 674101387 | โครงการส่งเสริมสำนักงานสีเขียว Green Office                                         | 50,000.00           | 50,000.00           | 0.00              | 50,000.00   |
| 8             | 674101388 | โครงการสนับสนุนการพัฒนาสมรรถนะอาจารย์มืออาชีพ                                       | 20,000.00           | 20,000.00           | 0.00              | 20,000.00   |
| 9             | 674105021 | โครงการบริการวิชาการ หลักสูตรจุลชีววิทยา                                            | 50,000.00           | 50,000.00           | 0.00              | 50,000.00   |

 กรอกรายละเอียดตามช่องตาราง "เลือก โดยนางบประมาณคงเหลือไปใช้ในรายการอื่น ตามใบขออนุมัติงบประมาณ โดยไม่ต้องกรอกเลขที่ และ วันที่"

#### ขออนุมัติปิ<mark>ดโค</mark>รงการ

| หน่วยงาน                            | <ul> <li>คณะวิทยาศาสตร์การแพทย์</li> </ul>                                                                                                    | โทร                                                                                     |                                                                                                 |                                                        |
|-------------------------------------|----------------------------------------------------------------------------------------------------|-----------------------------------------------------------------------------------------|-------------------------------------------------------------------------------------------------|--------------------------------------------------------|
| ที                                  |                                                                                                    | วันที                                                                                   |                                                                                                 |                                                        |
| เรื่อง                              | ขออนุมัติปิดโครงการ                                                                                                    |                                                                                         |                                                                                                 |                                                        |
| เรียน                               | คณบดีคณะวิทยาศาสตร์การแพทย์/ผู้อำนวยการกองแผนงาน                                                                                                    |                                                                                         |                                                                                                 |                                                        |
| ตา<br>ดูงานนอกส<br>โครงการดัง<br>ดย | ามที่คณะวิทยาศาสตร์การแพทย์ ได้ดำเนินการจัดโครงการ ตามหนังสือเลข<br>สถานที่ของนิสิต หลักสูตรชีวเคมี รหัส 674101397 โดยได้รับจัดสรรงบประ<br>งกล่าวจำนวน 30,000.00 บาท (สามหมื่นบาทถ้วน) งบประมาณคงเหลือ (<br>ณะวิทยาศาสตร์การแพทย์ จึงอนบัติปิคโครงการศึกษาจงาบบอกสถานที่ของ | เทื่อว 7334/2652 ๑ง<br>มาณจำนวน 30,000.0<br>0.00 บาท (สามหมืนบ<br>งนิสิต หลักสตรขีวเคมี | วันที่ 26 กันยายน 2566 เรื่องข<br>10 บาท (สามหมึนบาทถ้วน) แล<br>เาทถ้วน) นั้น<br>รหัส 674101397 | ออนุมัติตำเนินโครงการศึกษา<br>ะมีค่าใช้จ่ายในการตำเนิน |
| () โดยน้าง                          | และมาย เคาสตรแหลือไข่ไว้นี้เป็นเงินสะสมในที่ไรทย่ระมาณถัดไป                                                                                                    | AND MANAGED THEM                                                                        | 1111 014101037                                                                                  |                                                        |
| ⊖ โดยน่าง                           | ระบรรมาณคงเหลือไปใช้ในรายการอื่น ตามใบขออนุมัติโอนงบประมาณ เละ                                                                                                    | บที                                                                                     | ลงวันที                                                                                         |                                                        |
| สัง                                 | งเรียนมาเพื่อโปรดพิจารณาอนุมัติ จะขอบคุณยิ่ง                                                                                                    |                                                                                         |                                                                                                 |                                                        |
|                                     |                                                                                                    |                                                                                         | คณบดี/ผู้อำนวยการ                                                                               |                                                        |
| บันทึกข้อมูล สมข้อมูล               |                                                                                                    |                                                                                         |                                                                                                 | ประวัติ กลับ                                           |
|                                     | UNIVERSITY<br>Ministry of Higher Education Science                                                                                                    | OF PHAYAO                                                                               | tion Thailand                                                                                   |                                                        |
|                                     | minisuy of nighter Education, science                                                                                                    | , nesearch and innova                                                                   | aon, manana.                                                                                    |                                                        |

6. ตัวอย่างบันทึกข้อความที่กรอกแล้ว ให้ท่านเว้นเลขที่ อว และ วันที่ ไว้ทางเจ้าหน้าที่บริหารงานทั่วไปจะเป็นผู้ออกเลขหลังคณบดีลงนาม
 ให้ท่านใส่ลายเซ็นตรงช่อง "ลงชื่อ......" ก่อนจัดส่งเอกสาร

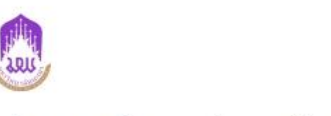

บันทึกข้อความ

วันที่

หน่วยงาน คณะวิทยาศาสตร์การแพทย์ โทร 3812 ที่ อว 7334/ เรื่อง ขออนุมัติปิดโครงการ เรียน คณบดีคณะวิทยาศาสตร์การแพทย์

ตามที่คณะวิทยาศาสตร์การแพทย์ ได้ดำเนินการจัดโครงการ ตามหนังสือเลขที่ อว 7334/2747 ลงวันที่ 3 ตุลาคม 2566 เรื่องขออนุมัติดำเนินโครงการประเมินคุณภาพการศึกษาเพื่อความเป็นเลิศ EdPex รหัส 674101380 โดย ได้รับจัดสรรงบประมาณจำนวน 40,000.00 บาท (สี่หมื่นบาทถ้วน) และมีค่าใช้จ่ายในการดำเนินโครงการดังกล่าว จำนวน 36,969.99 บาท (สามหมื่นหกพันเก้าร้อยหกสิบเก้าบาทเก้าสิบเก้าสตางค์) งบประมาณคงเหลือ 3,030.01 บาท (สามพันสามสิบบาทหนึ่งสตางค์) นั้น

คณะวิทยาศาสตร์การแพทย์ จึงอนุมัติปิดโครงการประเมินคุณภาพการศึกษาเพื่อความเป็นเลิศ EdPex รหัส 674101380

🗖 โดยน้ำงบประมาณคงเหลือไปใช้เป็นเงินสะสมในปีงบประมาณถัดไป

🗹 โดยนำงบประมาณคงเหลือไปใช้ในรายการอื่น ตามใบขออนุมัติโอนงบประมาณ เลขที่ ลงวันที่

ลงชื่อ.....